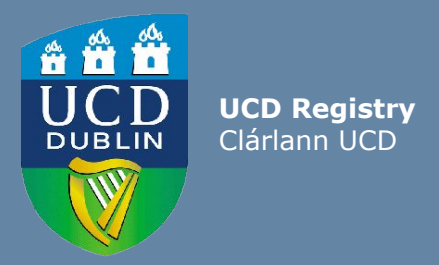

# Guide For Subject Extern Examiners How to get access to UCD systems

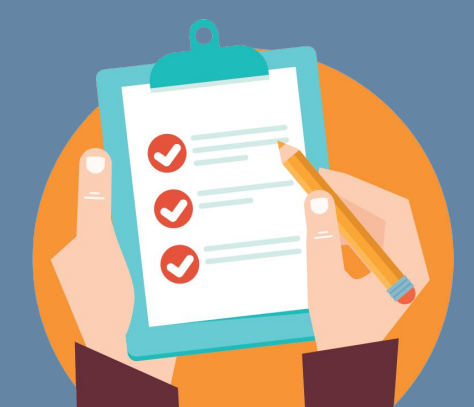

Last updated 29 May 2020

## Access to UCD systems

This guide will provide an overview of how to get access to the following UCD systems:

| UCD system                                                              | What information will this provide you with?                                                              |
|-------------------------------------------------------------------------|----------------------------------------------------------------------------------------------------|
| School Grading Summary Reports in InfoHub (UCD's Reporting System)      | Access to view grading summaries and distributions relating to individual modules and as well as subjects |
| Module access in Brightspace (UCD's Virtual Learning Environment (VLE)) | Access to view a module's curriculum, assessment and feedback                                             |

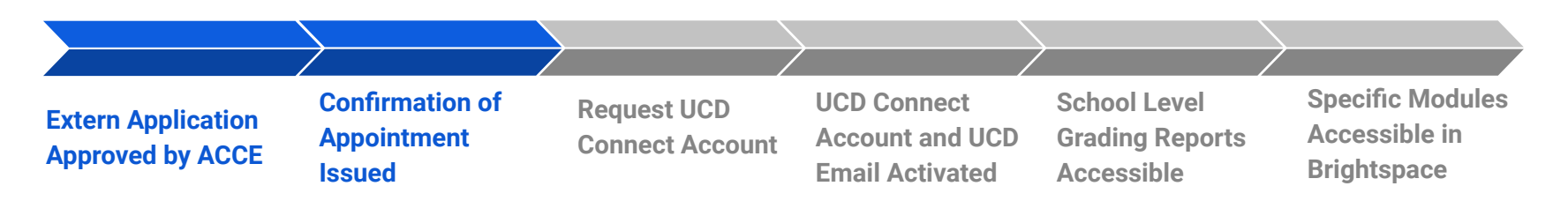

As outlined in the process above, once you receive an email confirming your appointment to the Subject Extern Examiner role from UCD, you will need to:

- 1. Request a UCD Connect account this will allow you to view School Grading summary reports (see slides 4-9).
- 2. Liaise with the relevant School Administrator in UCD, to gain access via the Brightspace VLE to the specific modules you are required to review (see slide 11).

## 1. Confirmation of appointment as a UCD Subject Extern Examiner

Upon your appointment to the role of Subject Extern Examiner, you will receive a confirmation email from UCD (<u>acce@ucd.ie</u>). See sample email

This email will contain important information such as:

- Your main points of contact (academic and administrative) in UCD.
- Your V number (a six digit code starting with the letter V, for example V10371487). You will need this to set up your UCD account.

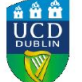

University College Dublin

27 Sep 2019

Ms

#### Re: Appointment as Subject Extern Examiner in UCD

Dear

On behalf of University College Dublin (UCD), I wish to confirm that you have been appointed as a Subject Extern Examiner for the University. Subject Extern Examiners play a vital role in assisting UCD in fulfilling its obligations of assuring the academic standards and integrity of its programmes and supporting the continued improvement of the quality of its programmes. Information regarding the role and responsibilities of Subject Extern Examiners can be viewed on the UCD Assessment Website.

The areas you have been appointed to are:

| Subject Area: Subject Extern Examin                  | er Nomination Email         |                      |                                          |            |
|------------------------------------------------------|-----------------------------|----------------------|------------------------------------------|------------|
| Duration: 4 years                                    |                             |                      |                                          |            |
| 2019/2020                                            |                             |                      |                                          |            |
| 2020/2021                                            |                             |                      |                                          |            |
| 2021/2022                                            |                             |                      |                                          |            |
| 2022/2023                                            |                             |                      |                                          |            |
| Your main points of contact are:                     |                             |                      |                                          |            |
| School/Unit:                                         |                             |                      |                                          |            |
| Head(s) of School/Unit:                              | )                           |                      |                                          |            |
| Academic Contact:                                    | , email:                    | , tel:               |                                          |            |
| Please contact the School directly to<br>your visit. | ensure that you receive the | appropriate document | ation in relation to the programmes in a | advance of |
|                                                      |                             |                      |                                          |            |

Subject Extern Examiner reports are due by Wednesday 30 September 2020. For 18-month programmes, the deadline is Wednesday 31 March 2021 rou can submit your annual report online at https://sisweb.ucd.ie/usis/W\_HU\_MENU.P\_PUBLISH?p\_tag=EXTERNS

Please use V10371487 or your email address as your username to access the system and click on Forgot Password. You will be brought to a screen that will tell you to click continue and an email will be sent asking you to reset your password.

Information on how to claim fees and expenses can be viewed on the UCD Assessment Website.

I would like to take this opportunity to thank you for agreeing to perform this role which is key to the enhancement of teaching, learning and assessment in the University. If you have any queries, contact us at +353 1 726 1600 or email externexaminer@ucd.ie.

Yours sincerely,

PROFESSOR MARK ROGERS Registrar and Vice-President for Academic Affairs

Please note that a copy of this email has been sent to the Head(s) of School/Unit and Administrative Contact(s) listed above.

To gain access to the UCD systems you will need for your role as Subject Extern, you will first need to set up a UCD Connect Account.

Instructions for setting up your UCD Connect Account:

- Log into InfoHub External Services Portal with your allocated V number.
- If you are logging in for the first time or if you have forgot your password, click on **`Forgot Password**' button and follow the instructions provided to reset it.

| UCD Home News and Opinion Key Dates Event | s UCD Directory UCD Connect Governance                                                                                                    |                              |              | ?      |
|-------------------------------------------|----------------------------------------------------------------------------------------------------|------------------------------|--------------|--------|
| Services Portal                           | Academic Services                                                                                                    | Flexible & Lifelong Learning | Applications | Campus |
| Home / Extern Examiners                   |                                                                                                    |                              |              |        |
| Extern Examiners                          |                                                                                                    |                              |              |        |
|                                           | <ul> <li>My UCD Profile<br/>View details of your UCD profile</li> <li>My Active Subject Extern<br/>Appointments<br/>View details of your appointments as subject extern in UCD</li> <li>Guidelines for Subject Extern<br/>Examiners in UCD</li> </ul> |                              |              |        |
|                                           | EXaminers in OCD<br>Link to webpage with guidelines for subject extern<br>examiners                                                                                                    |                              |              |        |

When you are logged in, you will see the following screen. Click on the Arrow beside the Person Icon.

- Having clicked on the arrow beside the person icon, the My Profile page will appear. Click on 'Request UCD Connect Account'.
- The screen below will then appear, click again on 'Request UCD Connect Account'.

#### Request UCD Connect Account

Click the 'Request UCD Connect Account' button to begin process. If you do not see this button then you are not entitled to request a UCD Connect account.

Connect Username Primary UCD Email Address Personal Email Address

#### Request UCD Connect Account

Click the 'Request UCD Connect Account' button to begin process. If you do not see this button then you are not entitled to request a UCD Connect account.

| Connect Username | Primary UCD Email Address | Personal Email Address  |                              |
|------------------|---------------------------|-------------------------|------------------------------|
|                  |                           |                         | Request UCD Connect Account  |
|                  |                           |                         |                              |
|                  |                           |                         |                              |
| Request com      | plete; you will receive a | n email with further ir | nstructions on how to activa |

#### My Profile

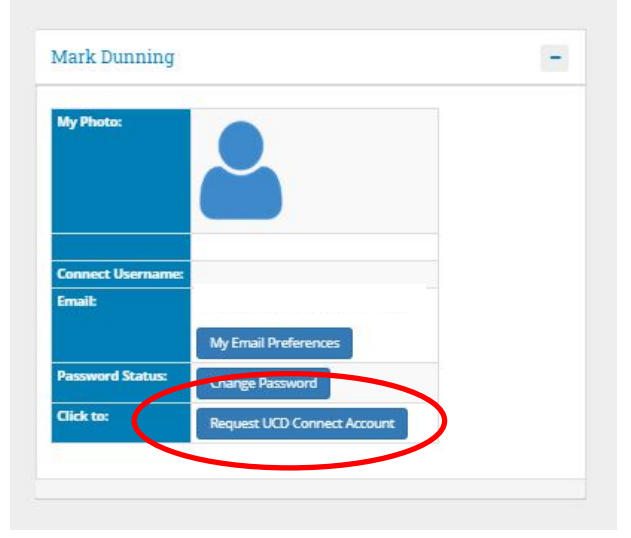

A green notification will appear when you click on '**Request UCD Connect Account**'. An email will be sent to your personal email account containing further instructions.

This is an example of the email you will receive. Click on the link contained in the email.

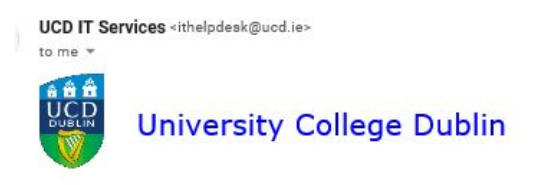

Dear

You are now entitled to receive a UCD Connect account.

In order to set up and activate your UCD Connect account, you will be guided through the following four steps:

- Step 1 Request UCD Connect account
- Step 2 Set New Password
- Step 3 Review details and the Acceptable Usage Policy

Click here to Request UCD Connect account. You will be asked to enter your Personnel/Visitor Number (V10439780) in order to receive a secure email with a temporary encrypted link

For additional guidance on the process please visit our website.

If you have any queries about this email you can contact our UCD IT Helpdesk at ithelpdesk@ucd.ie.

This screen will appear, with your V number prepopulated. **Select 'Complete Step 1'**.

#### Request UCD Connect Account - Step 1

Enter the Personnel/Visitor Number you received in the email and click the 'Complete Step 1' button.

Personnel/Visitor Number

Complete Step

V10439780

A green notification will appear. An email will be sent to your personal email account containing containing a temporary link to change your password.

#### Request UCD Connect Account - Step 1

Enter the Personnel/Visitor Number you received in the email and click the 'Complete Step 1' button.

V10439780

Complete Step 1

Personnel/Visitor Number

Step 1 is complete. You will now receive a secure email with a temporary link to change your password and generate your UCD Connect account.

This is an example of the email you will receive. Click on the link contained in the email.

The link is time sensitive - you will need to click on it within 20 minutes, otherwise you'll have to start again.

| UCD IT Ser | vices <ithelpdesk@ucd.ie></ithelpdesk@ucd.ie> |
|------------|-----------------------------------------------|
| to me 🔻    |                                               |
|            | University College Dublin                     |

#### Dear Maria.

Below is a temporary link to allow you to set your password and activate your UCD Connect account. This link will expire on 30/03/2020 at 13:54. Please click here and follow the instructions to set your password. security reasons, once you set your new password you will be asked to log in using your Personnel/Visitor Number and this new password. If you did not request this email or have any queries, you can contact our UCD IT Helpdesk at ithelpdesk@ucd.ie. Yours sincerely,

UCD IT Services

Set your new password and click save. Enter your username (V number) and your new password in the login screen.

| Set New Password                    |                                                                                                    | New Password successfully set; please log in.                |           |   |  |
|-------------------------------------|----------------------------------------------------------------------------------------------------|--------------------------------------------------------------|-----------|---|--|
| Enter your new Password twice and o | tlick the 'Save' button. For security reasons you will be asked to log in with your new Password when changed.    | You must login with an Existing Account to access this page. |           |   |  |
| Your new Password must be at least  | 10 characters long and include a minimum of 1 lowercase letter, 1 uppercase letter and 1 number.                  | Use an Existing Account                                      |           |   |  |
| Re-enter New Password*              | Must be at least 10 characters long and include a minimum of 1 lowercase letter, 1 uppercase letter and 1 number. | Email, UCD ID or UCD Connect<br>Username                     | V10439780 | × |  |
| Save                                |                                                                                                    | Password                                                     |           |   |  |
|                                     |                                                                                                    | Login Forgot Password                                        |           | 7 |  |

**Review** your personal details to ensure they are accurate.

**Read and accept** the UCD Acceptable Usage Policy. Click on the Accept AUP button. This is required in order to continue.

Once you accept the AUP, the 'Create UCD Connect Account' becomes enabled, click on the button.

#### Review personal details and the Acceptable Usage Policy - Step 3

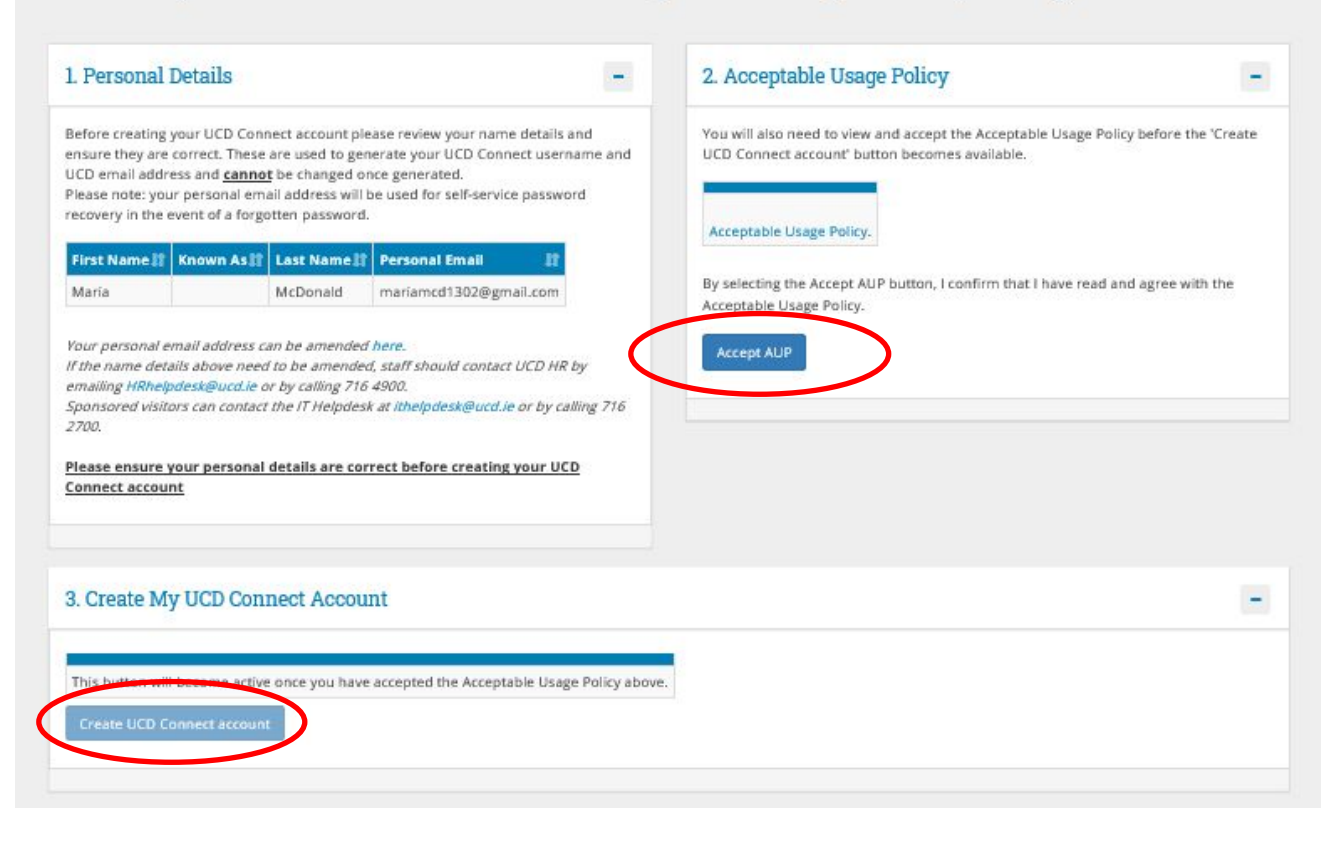

Your UCD Connect account should now be activated and you will see the below screen. You now have a UCD Connect Username and a UCD email address. Either of these, or your V number, can be used to log into the <u>External Services Portal</u>. The password will be the one set <u>here</u>.

| Your UCD Conn            | ect account is now ready                                                                                                    |
|--------------------------|----------------------------------------------------------------------------------------------------|
| Hour UCD Connect use     | mame and email address denote are below. The password is the same as the password you entered earlier. Please keep these details safe.                 |
| UCD Connect Usern        | ameji UCD Email Address II                                                                                                    |
| mamcdonaid               | maria.mcdonald1@ucd.ie                                                                                                    |
| Please Note: Your UC     | D Connect account and amail address are the property of I/CD and should only be used for University related renords and systems. Please use a separate |
| address for personal of  | w social media websites and apps. Your UCD Connect account expires when you leave UCD.                                                                 |
| You have now compl       | eted the process.                                                                                                    |
| You can click the link b | elow to get more information about your UCD Connect account. If you require any help, you can call our IT Helpdesk on 01 716 2700 (Monday to Friday 9a |
| 5.30pm) or email ithel   | pdesk@ucd.ie. Alternatively, you can drop into one of our IT Centres in the Daedalus or Health Sciences buildings.                                     |
|                          |                                                                                                    |

# **3. Accessing School Grading Summary Reports**

When your UCD Connect Account has been activated, you will automatically receive access to the relevant School Grading Summary Reports. This will permit you to view all modules associated with the UCD School to which you are linked. Your School contacts will provide you with more guidance on these reports.

| 1 | JCD Home News and Opinion Key Dates Events | UCD Directory UCD Connect Gover                                                                                                    | nance                                              |                                                                                                    |                  | • 👰 🔊  |
|---|--------------------------------------------|----------------------------------------------------------------------------------------------------|----------------------------------------------------|----------------------------------------------------------------------------------------------------|------------------|--------|
|   | Services Portal                            |                                                                                                    | Academic Services                                  | Flexible & Lifelong Learning                                                                       | Applications     | Campus |
| H | Home / Extern Examiners                    |                                                                                                    |                                                    |                                                                                                    |                  |        |
| ] | Extern Examiners                           |                                                                                                    |                                                    |                                                                                                    |                  |        |
|   |                                            | <ul> <li>My UCD Profile<br/>View details of your UCD profile</li> <li>My Active Subject Extern<br/>Appointments<br/>View details of your appointments at</li> <li>Guidelines for Subject Examiners in UCD<br/>Link to webpage with guidelines for sexaminers</li> </ul> | s subject extern in UCD<br>xtern<br>subject extern | <ul> <li>School Grading Summar<br/>View school grading progress and me<br/>distribution</li> </ul> | y<br>odule grade |        |

# 4. Accessing Modules on Brightspace

Once your UCD Connect Account has been set up, your School administrative contact will ensure that you receive access to the specific modules in Brightspace, which fall under the subject area you have been appointed to review. To access Brightspace, go to <u>www.ucd.ie/connect</u> and click on the Brightspace icon in the top right corner.

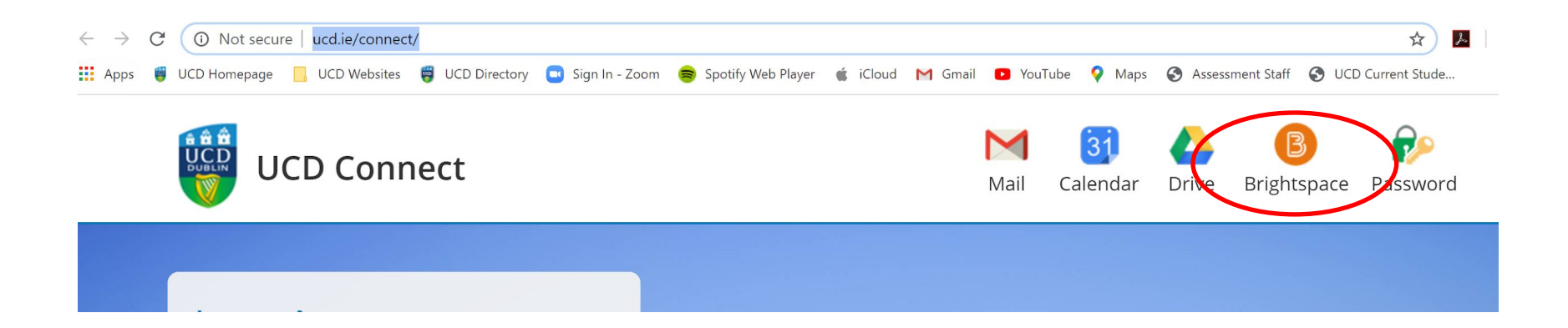

# FAQs

### Q. I have not received an email to confirm my appointment.

A. Please contact <u>externexaminer@ucd.ie</u>. They will check to see if your appointment has been approved by UCD.

#### Q. I can't locate my V number.

A. Your V number is located in your appointment email. If you can't locate this email or you haven't received it, please contact <u>externexaminer@ucd.ie</u>

#### Q. I can't remember my password.

A. If you are logging in for the first time or if you have forgot your password, click on 'Forgot Password' button and follow instructions provided to reset it.

### Q. I am having difficulty setting up my UCD Connect Account.

A. We will assist you with this process. Please contact <u>externexaminer@ucd.ie</u> to set up a call back at a time that is convenient for you.

### Q. I don't seem to have access to any modules in Brightspace?

A. Please contact your UCD School Administrator. Their name and contact details are contained in your appointment letter.

#### **Q. I don't seem to have access to the School Grading Summary reports?**

A. Please contact <a href="mailto:externexaminer@ucd.ie">externexaminer@ucd.ie</a>

# **Support & Useful Links**

| UCD Subject Extern webpage        | https://www.ucd.ie/registry/staff/registryservices/asse<br>ssment/researchdegrees/externexaminers/subjectexte<br>rnsubjectsubjectarea/ |
|-----------------------------------|----------------------------------------------------------------------------------------------------|
| UCD Subject Extern Policy         | https://sisweb.ucd.ie/usis/!W HU MENU.P PUBLISH?p<br>tag=GD-DOCLAND&ID=183                                                             |
| UCD Staff Directory               | https://sisweb.ucd.ie/usis/W HU MENU.P PUBLISH?p<br>tag=DIRECTORY                                                                      |
| External Services Portal          | https://sisweb.ucd.ie/usis/W_HU_MENU.P_PUBLISH?p<br>tag=EXTERNS                                                                        |
| How to use Brightspace guidelines | https://drive.google.com/file/d/11M4ZJHLnLjv96gnZ4<br>C33saLIzuJy1rnc/view                                                             |

For support queries relating to the setup of your UCD Connect Account, contact <a href="mailto:externexaminer@ucd.ie">externexaminer@ucd.ie</a>

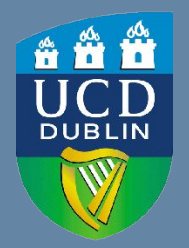

**UCD Registry** University College Dublin Belfield Dublin 4

W: <u>www.ucd.ie/registry</u> E: registry@ucd.ie